# Willkommen bei Ihrer A1 Hybrid Box!

### Selbst installieren geht ganz einfach.

Ein ausführliches Video zur Installation finden Sie auf A1.net/Installationsanleitung.

## **Paketinhalt**

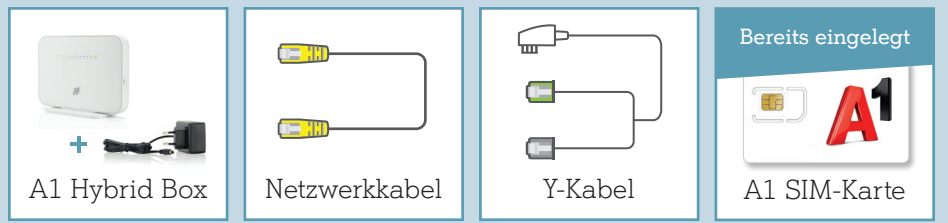

### Wichtige Hinweise

- Platzieren Sie die A1 Hybrid Box für eine optimale WLAN-Qualität und Mobile-Empfangsqualität möglichst freistehend und in der Nähe von einem Fenster.
- Bitte beachten Sie, dass es nach der Installation bis zu 24 Stunden dauern kann, bis Sie mit voller Geschwindigkeit surfen können. Die A1 Hybrid Box lassen Sie in dieser Zeit bitte eingeschaltet.

# Hybrid Technologie

#### Was bedeutet eigentlich Hybrid und wie funktioniert die Technologie?

Hybrid bedeutet im Falle eines Internet-Anschlusses, dass der Breitband (DSL)-Anschluss aus der Dose und die LTE-Mobil-Funktechnik gemeinsam genutzt werden. Die Kombination von Breitband- und 4G/LTE-Technologie machen das bestehende A1 Internet noch schneller.

### LED Funktionsanzeige

| $\bigcirc$ | $\bigcirc$ | $\bigcirc$ | $\bigcirc$ | $\bigcirc$ | $\bigcirc$ | $\bigcirc$ | $\bigcirc$ | $\bigcirc$ | $\bigcirc$ | $\bigcirc$ | $\bigcirc$ | 00     | IJ |
|------------|------------|------------|------------|------------|------------|------------|------------|------------|------------|------------|------------|--------|----|
| Power      | DSL        | Internet   | Mode       | Bonding    | WLAN       | LAN1       | LAN2       | LAN3       | LAN4       | VoIP       | USB        | Signal |    |

| Status      | Anzeige                           | Aktivität                                                                                                    |  |  |  |  |  |  |
|-------------|-----------------------------------|----------------------------------------------------------------------------------------------------|--|--|--|--|--|--|
| •           | Power leuchtet grün und dauerhaft | Die Hybrid Box ist eingeschaltet.                                                                                                    |  |  |  |  |  |  |
| )•(         | Power blinkt grün                 | Die Hybrid Box wird aktualisiert.                                                                                                    |  |  |  |  |  |  |
| •           | DSL leuchtet grün und dauerhaft   | Leitung verbunden                                                                                                    |  |  |  |  |  |  |
| )•(         | <b>DSL</b> blinkt grün            | Leitung synchronisiert (bitte warten)                                                                                                    |  |  |  |  |  |  |
|             | DSL leuchtet nicht                | Verbindung zu Telefondose prüfen - kein Signal                                                                                                    |  |  |  |  |  |  |
| •           | Internet leuchtet dauernd grün    | Internetverbindung ist hergestellt und OK                                                                                                    |  |  |  |  |  |  |
| )•(         | Internet blinkt grün              | Internetverbindung ist OK und Daten werden übertragen                                                                                                    |  |  |  |  |  |  |
|             | Internet leuchtet nicht           | Internetverbindung ist nicht OK                                                                                                    |  |  |  |  |  |  |
| •           | Mode leuchtet grün und dauerhaft  | LTE-Empfang ist Ok (Mobilfunk-Verbindung)                                                                                                    |  |  |  |  |  |  |
| <b>)•</b> ( | Mode blinkt rot                   | SIM-Karte fehlt, ist nicht richtig eingelegt oder ist noch nicht aktviert ><br>Kontrollieren Sie, ob die SIM-Karte richtig eingelegt ist und führen Sie<br>einen Neustart der A1 Hybrid Box durch.                                                                                                    |  |  |  |  |  |  |
| •           | Mode leuchtet nicht               | SIM-Karte fehlt oder kein LTE-Empfang > Ändern Sie den Standort<br>Ihrer A1 Hybrid Box oder montieren Sie eine externe Antenne<br>(bestellbar unter A1.net/hybrid-antenne oder im A1 Shop).                                                                                                    |  |  |  |  |  |  |
| •           | Bonding leuchtet grün             | LTE-Empfang und Festnetz Internet Empfang sind aktiv                                                                                                    |  |  |  |  |  |  |
| •           | Bonding leuchtet nicht            | Fall 1:Falls die Mode LED grün leuchtet, haben Sie nur einen<br>LTE Empfang. Kontrollieren Sie die Verkabelung.<br>Fall 2: Falls Mode LED auch nicht leuchtet, haben Sie derzeit keine<br>Internetverbindung. Kontrollieren Sie die Verkabelung und überprüfen<br>Sie ob die SIM-Karte richtig eingelegt wurde. |  |  |  |  |  |  |
| •           | WLAN leuchtet grün und dauerhaft  | WLAN ist eingeschaltet                                                                                                    |  |  |  |  |  |  |
| )•(         | <b>WLAN</b> blinkt grün           | WLAN-Verbindung via WPS ist möglich oder<br>Aktiver Datenverkehr über WLAN                                                                                                    |  |  |  |  |  |  |
|             | WLAN leuchtet nicht               | WLAN ist ausgeschaltet > Drücken Sie dafür den<br>WLAN Knopf seitlich der A1 Hybrid Box.                                                                                                    |  |  |  |  |  |  |
|             | LAN 1-4 leuchtet grün             | Netzwerkgerät ist angesteckt, eingeschaltet und verbunden                                                                                                    |  |  |  |  |  |  |
| •           | VoIP leuchtet grün                | Sprachtelefonie über VoIP ist verfügbar                                                                                                    |  |  |  |  |  |  |
|             | <b>USB</b> leuchtet grün          | USB Datenträger angeschlossen                                                                                                    |  |  |  |  |  |  |
| 611         | Signal leuchtet grün              | Zeigt die Stärke der mobilen Verbindung an (wie am Handy). Eventuell<br>erreichen Sie eine bessere Verbindung, wenn Sie die A1 Hybrid Box an<br>einem anderen Standort platzieren, zb. nahe am Fenster und freistehend.                                                                                         |  |  |  |  |  |  |

### Ihre A1 Hybrid Box funktioniert nicht und/oder die LEDs auf der Funktionsanzeige leuchten nicht?

- Überprüfen Sie, ob das Netzgerät mit Strom versorgt wird und die A1 Hybrid Box eingeschaltet ist.
- Überprüfen Sie, ob Ihre A1 Hybrid Box richtig verkabelt ist.
- Starten Sie die A1 Hybrid Box durch Aus- und Einstecken des Stromkabels neu.

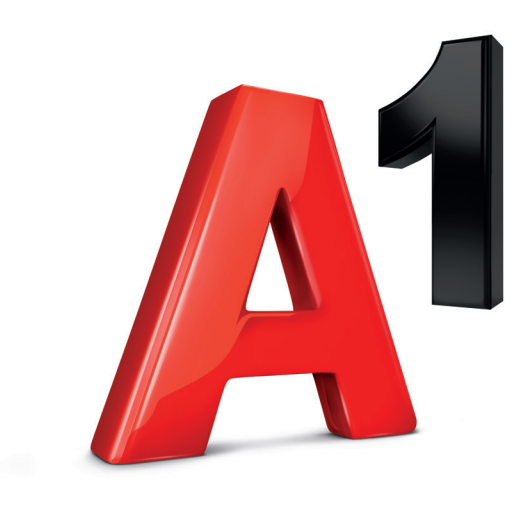

400-005-474

nd 01/2022

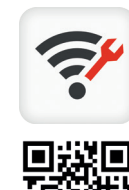

# A1 Hybrid Box **Schnellstart**

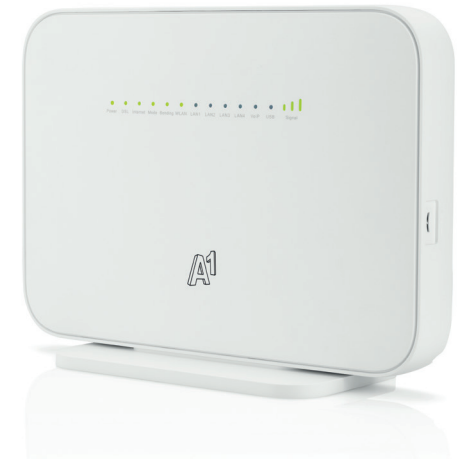

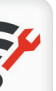

#### A1 Internet Optimizer App

#### Mit der App können Sie...

- Schritt f
  ür Schritt Ihr Modem installieren
- Ihre Internetgeschwindigkeit messen
- Ihren WLAN-Kanal f
  ür mehr Speed optimieren
- Den WLAN Namen und das Passwort mit wenigen Klicks ändern
- Bei Internet-Problemen hilfreiche Tipps & Tricks erhalten

### Variante A

# 10 min 🕐

**1.** Verbinden Sie die A1 Hybrid Box mit der Telefondose.

Stecken Sie dazu das Y-Kabel ♥ direkt an die Telefondose ▲ und verbinden Sie den grauen Stecker mit der DSL Buchse und den grünen Stecker mit einer der grünen Telefon-Buchsen.

- 2. Schließen Sie die A1 Hybrid Box mit dem beigelegten Stromkabel S an die Stromversorgung an, schalten Sie die A1 Hybrid Box ein und warten Sie ungefähr 5 Minuten. Während die A1 Hybrid Box startet, blinken die LEDs.
- 3. Jetzt leuchten diese LEDs: 🚺

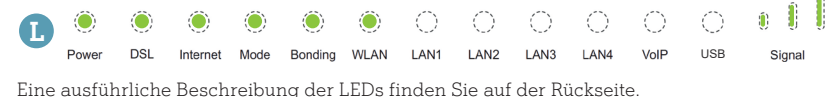

- 4. Schalten Sie die A1 Hybrid Box jetzt noch einmal aus und nach 1 Minute wieder ein. Die ersten vier LEDs L leuchten nach ca. 2 Minuten.
- **5.** Sie haben die Installation abgeschlossen und können sich per WLAN oder LAN mit der A1 Hybrid Box verbinden.

Fahren Sie mit Schritt 2 WLAN-Verbindung fort.

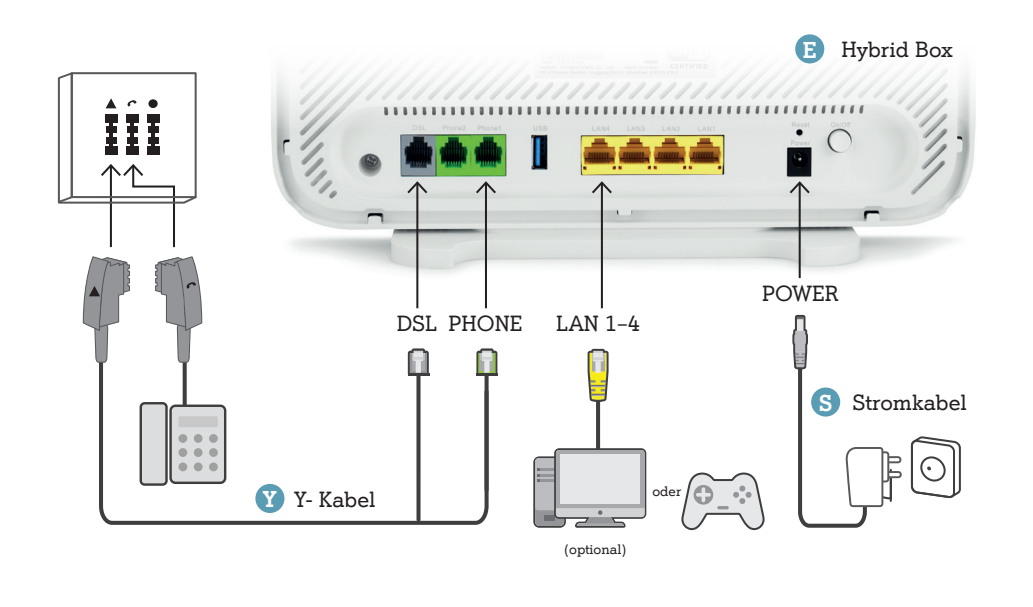

# Installationsanleitung

# **Schritt 1 Installation**

A1 Hybrid Box startklar machen

## Variante A Variante B

Sie haben noch kein Internet für zuhause von A1. Weiter mit der Variante A auf der linken Seite. Sie haben bereits Internet für zuhause von A1. Weiter mit der Variante B auf der rechten Seite.

# Schritt 2 WLAN-Verbindung

#### Geräte mit dem WLAN verbinden

1. Lesen Sie an der Rückseite Ihrer A1 Hybrid Box den WLAN Namen Ihres Netzwerkes W und Ihr WLAN Passwort P ab.

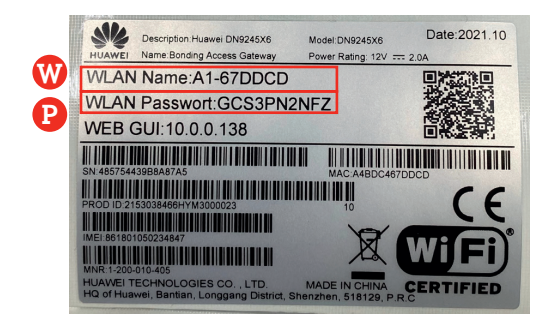

- 2. Wählen Sie auf Ihrem Computer, Tablet oder Smartphone Ihren WLAN Namen W und geben Sie Ihr WLAN Passwort P ein.
- **3.** Sie haben die WLAN-Verbindung eingerichtet und können Ihre A1 Hybrid WLAN Box jetzt nutzen.

## Viel Spaß mit Ihrem A1 Internet!

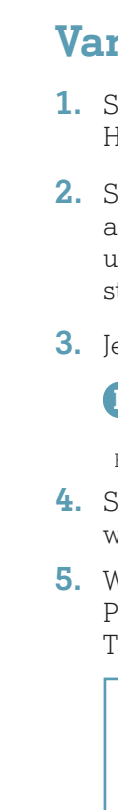

B

### Variante B

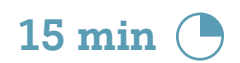

 Stecken Sie alle Kabel, außer das Stromkabel, von der bestehenden A1 Hybrid Box ab und schließen Sie diese an die neue A1 Hybrid Box an.

2. Schließen Sie die A1 Hybrid Box mit dem beigelegtem Stromkabel S an die Stromversorgung an, schalten Sie das Hybrid Modem ein E und warten Sie ungefähr 5 Minuten. Während die A1 Hybrid Box startet, blinken die LEDs.

3. Jetzt leuchten diese LEDs: 🚺

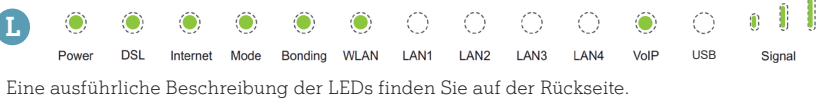

**4.** Schalten Sie die A1 Hybrid Box jetzt noch einmal aus und nach 1 Minute wieder ein. Die LEDs leuchten nach ca. 4 Minuten wie oben abgebildet.

 Wenn Sie auch A1 Festnetztelefonie nutzen, fahren Sie mit diesem Punkt fort. Ansonsten weiter mit Punkt 6. Tätigen Sie einen Anruf, war dieser erfolgreich?

#### JA

Sie sind richtig verbunden.

Weiter mit **Punkt 6**.

#### NEIN

Ersetzen Sie das vorhandene Kabel durch das Y-Kabel (siehe Variante A Punkt 1). Schalten Sie die A1 Hybrid Box aus und nach 1 Minute wieder ein. Warten Sie bis die LEDs 🚺 leuchten.

6. Sie haben die Installation abgeschlossen und können sich per WLAN oder LAN mit der A1 Hybrid Box verbinden. Fahren Sie mit Schritt 2 WLAN-Verbindung fort.

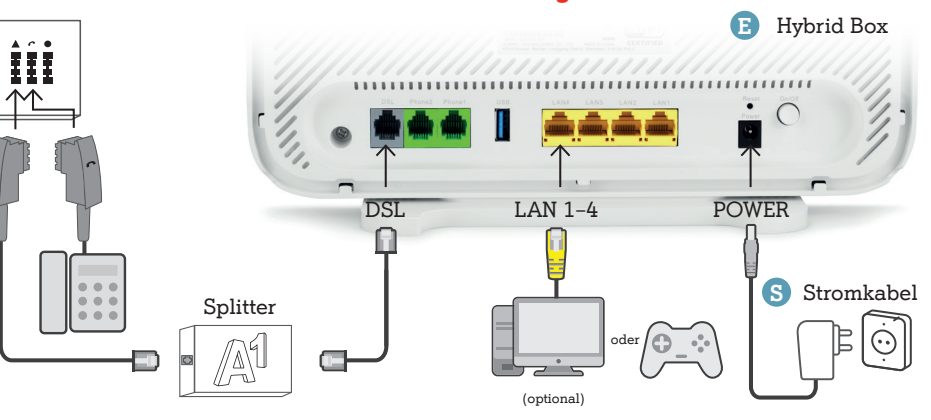